# بسم الله الرحمن الرحيم

راهنمای کاربری سیستم تست مقاومت اهمی سیم پیچ

# پر تابل مدل WR10

(Firmware Version: 102)

طراحی و ساخت شرکت تراشه پرداز پویا (تپکو)

خرداد ماه 1400

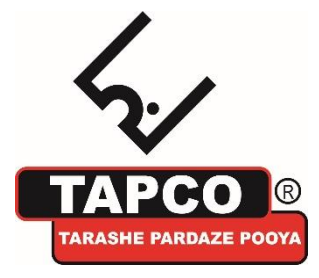

تهران، کیلومتر 17 اتوبان تهران-کرج، ابتدای بلوار پژوهش، دانشکده کشاورزی تربیت مدرس، پارک علم و فناوری تربیت مدرس ، شرکت تپکو، تلفن تماس: 44180002-021

### فهرست مطالب

| 2  | سبت به ویرایش قبلی                                           | تغييرات ند | 1 |
|----|--------------------------------------------------------------|------------|---|
| 2  | ىتگاە                                                        | معرفی دس   | 2 |
| 2  | -2 دستگاه تست مقاومت اهمی سیم پیچ WR10                       | -1         |   |
| 2  | -2 مشخصات دستگاه                                             | -2         |   |
| 3  | زای پنل                                                      | معرفی اجز  | 3 |
| 4  | رآیند تست                                                    | راهنمای فر | 4 |
| 4  | -4 مراحل عمومی                                               | -1         |   |
| 5  | -4 تنظیمات تست                                               | -2         |   |
| 15 | -4 بارگذاری تنظیمات                                          | -3         |   |
| 15 | 4-3-1 بار گذاری تنظیمات از Template                          |            |   |
| 15 | 4-3-2 بار گذاری تنظیمات از حافظه تستهای ذخیره شده ( MEMORY ) |            |   |
| 16 | -4 تنظیم ساعت و تاریخ دستگاه                                 | -4         |   |
| 18 | c                                                            | انجام تست  | 5 |
| 20 | زدایی (Demagnetization)                                      | مغناطيس    | 6 |
| 21 | ىت                                                           | گزارش تس   | 7 |
| 23 |                                                              | نکات       | 8 |

### 1 تغييرات نسبت به ويرايش قبلي

#### 2 معرفی دستگاه

#### 2-1 دستگاه تست مقاومت اهمی سیم پیچ WR10

دستگاه WR10 به منظور اندازه گیری مقادیر مقاومت اهمی سیم پیچ های ترانسفورماتور ، سیم پیچ های موتور الکتریکی یا مقاومت اهمی هر دستگاه القایی طراحی شده است. مشخصات منبع تغذیه WR10 امکان قرائتی سریع و پایدار را برای ترانسفورماتورهای بسیار بزرگ ایجاد می کند . علاوه بر اندازه گیری مقادیر مقاومت اهمی سیم پیچ می توان از آن به عنوان میکرو اهم متر برای اندازه گیری مقاومت کلید ها در مدارهای ولتاژ بالا یا برای اندازه گیری مقاومت های کم نیز استفاده کرد.

#### 2-2 مشخصات دستگاه

- بازه اندازه گیری مقاومت اهمی سیم پیچ بین 1 میکرو اهم تا 1000 اهم
  - قابلیت تنظیم جریان خروجی بین 1 تا 20 آمپر
  - تصحيح مقادير مقاومت بوسيله اعمال ضريب دمايي
    - دارای خروجی سیگنال کنترل Tap Changer
    - نمایش اطلاعات و امکان چاپ نتایج اندازه گیری
      - ذخیرہ سازی اطلاعات 72 ترانس مختلف
  - امکان انتقال اطلاعات ثبت شده به رایانه از طریق درگاههای USB
- تضمین تامین ایمنی کاربر بوسیله مدار دشارژ برای تخلیه انرژی ذخیره شده در پایان هر تست (حتی در حالت قطع برق)
  - مغناظیس زدایی (Demagnetize) هسته

# 3 معرفی اجزای پنل

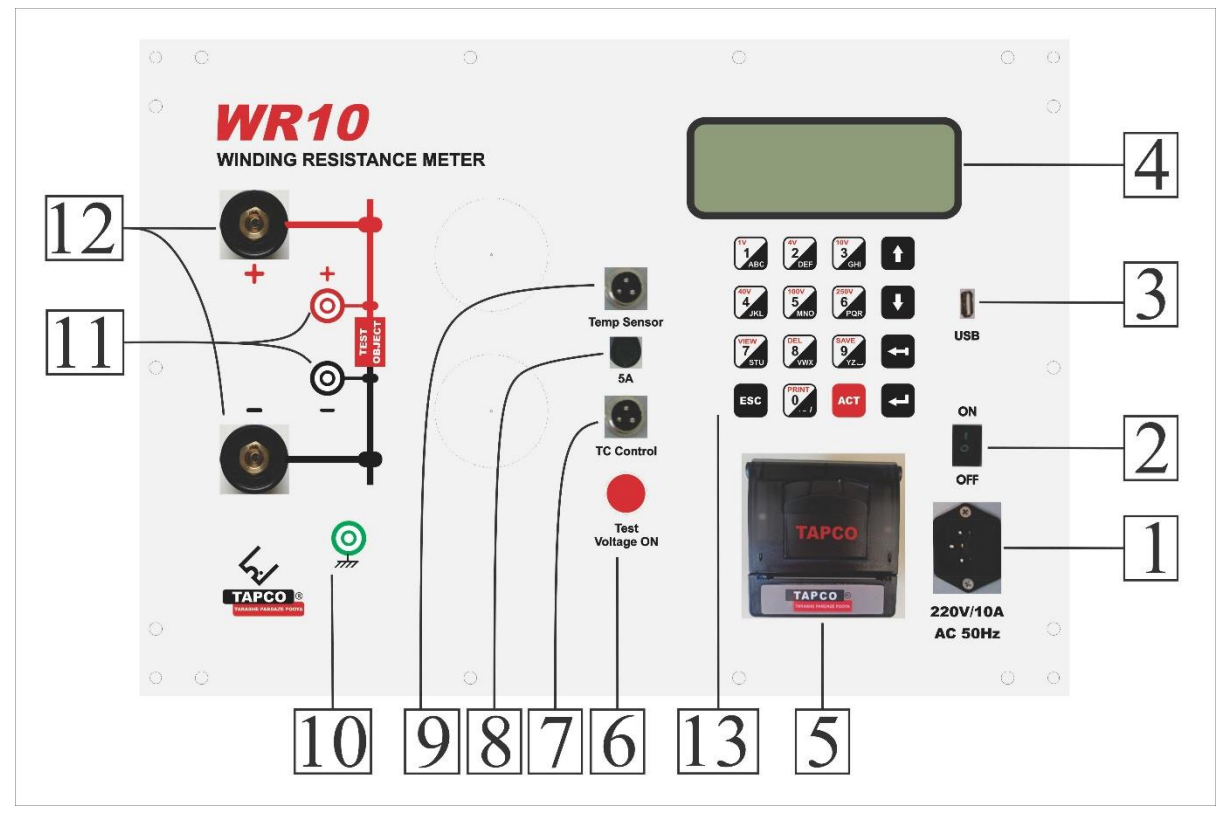

- .1 جک اتصال برق شهر 220 ولت 50 هرتز
- 2. کلید ON/OFF برای قطع و وصل برق ورودی به کار میرود
  - 3. پورت USB برای ارتباط با کامپیوتر
    - 4. صفحه نمایش LCD
  - 5. پرینتر حرارتی برای چاپ گزارش تست
    - 6. لامپ نشانگر فرآیند تست
    - 7. كانكتور اتصال به تپ چنجر ترانس
      - 8. فيوز تپ چنجر
      - 9. كانكتور سنسور حرارتى
        - 10.كانكتور اتصال ارت
        - 11.اتصالات قرائت ولتاژ
      - 12.اتصالات جريان خروجي
  - 13. صفحه کلید برای ورود اطلاعات کاربر و تنظیمات

| 1A<br>1<br>ABC 2A<br>2<br>DEF    | SA<br>3<br>GHI         |   |
|----------------------------------|------------------------|---|
| 10A<br>4<br>JKL 15A<br>5<br>MNO  | 20A<br>6<br>PQR        |   |
| VIEW<br>7<br>STU DEL<br>8<br>VWX | SAVE<br>9<br>YZ        |   |
| ESC<br>SN: W10002                |                        |   |
| بازگشت به منوی قبلی              | ESC                    | 0 |
| شروع تست                         | ACT                    | 0 |
| انتخاب منوها                     | ENTER                  | 0 |
| پاک کردن حروف و متن              | Back                   | 0 |
| حرکت بر روی منو ها و متنها       | $\uparrow \downarrow$  | 0 |
| وارد کردن اعداد و حروف           | Numeric & Alphabetical | 0 |

## 4 راهنمای فرآیند تست

- توجه همیشه WR10 را قبل از اتصال گیره های آن به بوشینگ ترانسفورماتور به ارت متصل کنید .
   عدم توجه به این موضوع ممکن است باعث خرابی دستگاه شود .
  - 2. اتصال كابل برق ورودى
  - آتصال کانکتور های جریان و قرائت ولتاژ
  - اتصال گیره های تست به ترمینال های سیم پیچ
  - 5. در صورت نیاز ، اتصال کانکتور تپ چنجر به ترانس مورد تست
  - شماره سیمها در اتصال تپ چنجر بدین صورت میباشد :
     i. سیم شماره 1 : افزایش (Raise)
     ii. سیم شماره 2 : مشترک (Com)
     iii. سیم شماره 3 : کاهش (Lower)

6. روشن كردن دستگاه

بعد از روشن کردن دستگاه، صفحات زیر بر روی نمایشگر ظاهر می شوند:

- صفحه أغازين این صفحه نام دستگاه، ویرایش نرم افزار و سریال دستگاه را نشان می دهد و به مدت کوتاهی بر روی نمایشگر باقی میماند.
- صفحه اصلى خط اول این صفحه تاریخ و ساعت فعلی را نمایش میدهد و بقیه خطوط، نمایانگر منوهای دستگاه میباشند. با کلید های 1 , 2 3, و 4 میتوانید هر یک از منوهای مشخص شده را انتخاب نماييد.
  - - 7. انجام تنظيمات تست
    - 8. انجام تست از اولين تپ
    - 9. تعويض تپ و تست تا تپ آخر

#### 4-2 تنظيمات تست

1. از صفحه اصلی شروع کنید

کلید [3] را فشار دهید . (Setting)

2. صفحه رو به رو ظاهر می شود :

كليد [1] را فشار دهيد . (Test Setup)

 .3 صفحه رو به رو ظاهر می شود : شما می توانید قبل از اجرای تست اطلاعاتی را که لازم است همراه گزارش تست ذخیره شوند ، از جمله نام شرکت ، محل تست ، شماره سریال و سازنده را وارد کنید . بعد از ثبت اطلاعات ، آنها در تمام سوابق تست های بعدی اعمال می شوند . برای وارد کردن اطلاعات :

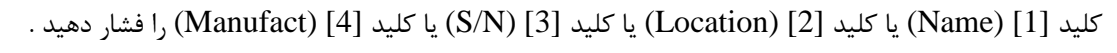

| Resistanc            | e Meter            |
|----------------------|--------------------|
| SN: 10001            | F.V.:93            |
|                      |                    |
| 1400/02/15<br>1>Test | 09:36:45<br>4>WiFi |

TAPCO - Winding

| 1400/02/15<br>1>Test<br>2>Memory<br>3>Settin9 | 09:36:45<br>4>WiFi |
|-----------------------------------------------|--------------------|
|                                               |                    |

1>Test Setup 2>Load From Template 3>Load From Memory 1 MP

|--|

.4 با زدن هر یک از کلیدهای [4],[3],[2],[1] یکی از صفحات زیر ظاهر می شود:

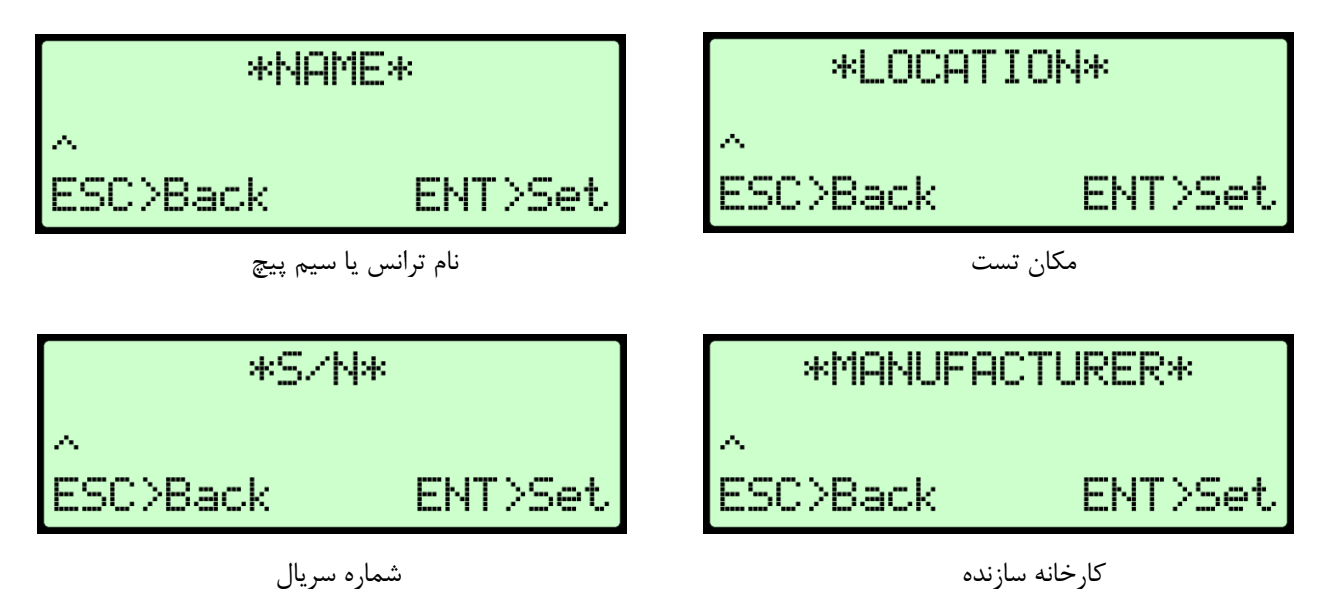

با وارد شدن به هر یک از صفحات بالا ، کلید های 0 تا 9 برای وارد کردن اسامی و اعداد ، کلید [←] برای پاک کردن و کلید های [↓ ↑] برای حرکت بر روی حروف می باشند .

\*SETUP PAGE:1\* † 1>Name 2>Location 3>S/N 4>Manufact 0>Print 9>Save

\*SETUP PAGE:2\* 14

4>Taps 9>Saue

2>TestAmpr

الله المات تست دارای 5 صفحه است که با کلیدهای [ ↓↑ ] می توانید در صفحات جا به جا شوید.

5. كليد [ENTER] نام و اعداد وارد شده را ثبت مى كند و به

صفحه قبل باز می گردید و با کلید [ESC] ، بدون ثبت کردن،

.6 صفحه رو به رو ظاهر می شود :

کلید [ ↑ ] ٫ا فشار دهید .

صفحه قبل نشان داده می شود.

کلید [1] را فشار دهید . (Vector)

7. صفحه رو به رو ظاهر می شود :

کلید [1] را فشار دهید . (Set Vector)

\*VECTOR\* 1PH0 1>Set Vector ESC>Back

این بخش برای تنظیم گروه برداری می باشد . در سطر دوم ، نام گروه برداری را که بطور پیش فرض (1Ph0) در نظر گرفته شده مشاهده می کنید . در صورت تنظیم این بخش و ذخیره کردن آن ، در سطر دوم نام گروه برداری تنظیم شده قرار خواهد گرفت .

1>Vector 3>Mater

0>Print

.8

| *1 or 3 PHASE*<br>1>1Ph                                                      | صفحه رو به رو ظاهر می شود :                                                                                                    |
|------------------------------------------------------------------------------|----------------------------------------------------------------------------------------------------|
| 3>3Ph<br>ESC>Back                                                            | برای ترانس های تک فاز ، کلید [1] را فشار دهید . (1Ph)<br>برای ترانس های سه فاز ، کلید [3] را فشار دهید . (3Ph)                                                                                                    |
| *PHASE ANGLE*<br>6<br>†↓<br>ESC>Back ENT>Set                                 | <ul> <li>۲ برای ترانس های تک فاز ، صفحه رو به رو ظاهر می شود :</li> <li>در این صفحه شماره گروه برداری را با کلیدهای [↓ ↑]</li> <li>وارد کنید. به عنوان مثال، برای 1Ph6 عدد 6 را وارد کنید.</li> <li>کلید [ENTER] را بزنید.</li> </ul> |
| *VECTOR*<br>1PH6<br>1>Set Vector                                             | صفحه رو به رو ظاهر می شود :                                                                                                    |
| ESC>Back                                                                     | کلید [ESC] را بزنید .                                                                                                    |
| *SETUP PAGE:2* †↓<br>1>Vector 2>TestAmpr<br>3>Mater 4>Taps<br>0>Print 9>Save | صفحه رو به رو ظاهر می شود :<br>می توانید ادامه تنظیمات را انجام دهید .                                                                                                    |
|                                                                              | م باغ چې د کې د کې د کې د کې د کې د کې د کې د                                                                                                    |
| *H WINDING*<br>1>D 2>Y 3>YN<br>4>Z 5>ZN<br>ESC>Back                          | ۲۰ برای ترانس های سه کار ، طعمت رو به رو طاهر می سود .<br>در این صفحه نوع سربندی ورودی ترانس با توجه به<br>مشخصات پلاک انتخاب می شود . به عنوان مثال، برای<br>YNd11 کلید [3] را فشار دهید . (YN)                                      |
| *X WINDING*<br>1>d 2>y 3>yn<br>4>z 5>zn 6>a<br>ESC>Back                      | با انتخاب هر یک از گزینه ها ، صفحه رو به رو ظاهر می شود :<br>در این صفحه نوع سربندی خروجی ترانس انتخاب میشود.<br>به عنوان مثال، برای YNd11 کلید [1] را فشار دهید . (d)                                                                |
| *PHASE ANGLE*<br>Ø<br>†↓<br>ESC>Back ENT>Set                                 | صفحه رو به رو ظاهر می شود :<br>در این صفحه شماره گروه برداری را با کلیدهای [↓↑]<br>وارد کنید. به عنوان مثال، برای YNd11 عدد 11 را وارد<br>کنید.<br>کلید [ENTER] را بزنید.                                                             |

| *VECTOR*<br>YNd11                                                       | صفحه رو به رو ظاهر می شود :                                                                                                    |
|-------------------------------------------------------------------------|----------------------------------------------------------------------------------------------------|
| ESC>Back                                                                | کلید [ESC] را بزنید .                                                                                                    |
| *SETUP PAGE:2* †+<br>1>Vector 2>TestAmpr                                | 9. صفحه رو به رو ظاهر می شود :<br>می توانید ادامه تنظیمات را انجام دهید .                                                       |
| 0>Print 9>Save                                                          | کلید [2] را فشار دهید . (TestAmpr)                                                                                              |
| *TEST AMPER*<br>1>HV Test Amper 10 A<br>2>LV Test Amper 1 A<br>ESC>Back | صفحه رو به رو ظاهر می شود :<br>در این صفحه ، در سطر دوم و سوم جریانی را که برای تست به ترانس<br>اعمال می شود ، مشاهده می کنید . |

برای تنظیم جریانی که به ورودی ترانس اعمال می شود ، کلید [1] را فشار دهید . (HV Test Amper) برای تنظیم جریانی که به خروجی ترانس اعمال می شود ، کلید [2] را فشار دهید . (LV Test Amper)

با انتخاب هر یک از گزینه ها ، یکی از صفحات زیر ظاهر می شود :

| Í | *LV TEST AMPER*                        |
|---|----------------------------------------|
| I | Set:1 A.L.                             |
|   | 171 272 373 4710<br>5715 6720 770ustom |

| *HU  | I TEST | AMPE            | R*    |
|------|--------|-----------------|-------|
|      | Set:1  | 0 A             |       |
| 1)1  | 222_3  | \$ <u>&gt;5</u> | 4>10  |
| 5>15 | 6>20   | 720             | ustom |

8

در هر یک از این صفحات ، در سطر دوم ، جریانی که برای تست در نظر گرفته شده مشاهده می شود و می توان جریان تست را بطور مجزا برای تزریق به ورودی و خروجی ترانس انتخاب کرد . به عنوان مثال ، برای انتخاب جریان 5 آمپر کلید [3] را فشار دهید .

هنگام تست سیم پیچ ترانسفورماتور ، جریان تست باید برای اشباع هسته کافی باشد تا اندوکتانس به حداقل برسد. این اتفاق معمولاً در حدود 1٪ جریان نامی سیم پیچ رخ می دهد . از تست در مقادیر بیشتر از 15٪ جریان نامی خودداری کنید زیرا این امر ممکن است باعث گرم شدن سیم پیچ شود که در دقت تأثیر می گذارد . جریانهای تست معمولا % 15 – 1 هستند و با استفاده از جریان های % 15 – 5 قرائت سریع و پایدار ایجاد می شود.

اگر می خواهید جریان تست دلخواهی را وارد کنید ، کلید [7] را فشار دهید . در این صفحه جریان دلخواه ( بین 1 تا 20 آمپر ) را بوسیله صفحه کلید وارد کنید و کلید [ENTER] را برای ذخیره آن فشار دهید .

صفحه رو به رو ظاهر می شود :

کلید [ENTER] یا [ESC] را بزنید .

10. صفحه رو به رو ظاهر می شود : می توانید ادامه تنظیمات را انجام دهید .

کلید [3] را فشار دهید . (Mater)

صفحه رو به رو ظاهر می شود : در این صفحه جنس سیم پیچی که در ورودی و خروجی ترانس استفاده شده را با کلیدهای [ \↑ ] انتخاب کنید. ( جنس سیم پیچ خروجی \_ جنس سیم پیچ ورودی) Cu برای جنس مس و Al برای آلومینیوم می باشد. کلید [ENTER] را بزنید.

11. صفحه رو به رو ظاهر می شود :

کلید [4] را فشار دهید . (Taps)

صفحه رو به رو ظاهر می شود :

- در این صفحه تعداد تپ های تپ چنجر را بوسیله صفحه کلید وارد کنید و کلید [ENTER] را برای ذخیره آن فشار دهید .
  - 12. صفحه رو به رو ظاهر می شود : می توانید ادامه تنظیمات را انجام دهید .

کلید [ ↑ ] را فشار دهید .

13. صفحه رو به رو ظاهر مي شود :

كليد [1] را فشار دهيد . (NomiTap)

| *HV TEST  | AMPER*     |
|-----------|------------|
| Set:      | 12 A       |
| 1>1 2>2   | 3>5 4>10   |
| 5>15 6>29 | 3 7>Custom |
| *SETUP    | PAGE:2* †↓ |
| 1>Vector  | 2>TestAmpr |
| 3>Mater   | 4>Taps     |
| 0>Print   | 9>Save     |

| *MATERIA<br>Cu−Cu<br>†↓ | L*      | فاده |
|-------------------------|---------|------|
| ESC>Back                | ENT>Set |      |

| *SETUP   | PAGE:2* ↑↓ |
|----------|------------|
| 1>Vector | 2>TestAmpr |
| 3>Mater  | 4>Taps     |
| 0>Print  | 9>Save     |

| *NUMBER  | of | TAPS*   |
|----------|----|---------|
| ESC>Back |    | ENT>Set |

| *NOMINAL TAP*<br>ACT>3 Nominal Taps                                                                                                    | صفحه رو به رو ظاهر می شود :<br>در این صفحه شماره تپ نامی ترانسفورماتور را بوسیله صفحه کلید وارد<br>کنید.                                                                                                    |
|----------------------------------------------------------------------------------------------------|----------------------------------------------------------------------------------------------------|
| 9, 10, ) ابتدا شماره کوچترین تپ نامی را وارد کنید (<br>بدی به عنوان تپ نامی اضافه شوند . با این کار صفحه به<br>••••••••••••••••••••••••••••••••••• | در صورتی که ترانسفورمر دارای 3 تپ نامی می باشد ( به طور مثال 11<br>که در این مثال 9 میباشد ) سپس کلید [ACT] را بفشارید تا دو تپ به<br>شکل رو به رو ظاهر می شود :                                                         |
| ACT>3 Nominal Taps                                                                                                    | کلید [ENTER] را برای ذخیره آن فشار دهید .                                                                                                    |
| *SETUP POGE: 3* +1                                                                                                    | 14. صفحه رو به رو ظاهر می شود :                                                                                                    |
| 1>NomiTap 2>ThisTap<br>3>TC Type 4>TC Time<br>0>Print 9>Save                                                                                       | کلید [2] را فشار دهید . (ThisTap)                                                                                                    |
| *THIS TAP*                                                                                                    | صفحه رو به رو ظاهر می شود :<br>در این صفحه شماره تپی که ترانس در حال حاضر روی آن قرار دارد را<br>بوسیله صفحه کلید وارد کنید.                                                                                             |
| ESU/BACK ENI/Set                                                                                                    | کلید [ENTER] را برای ذخیره آن فشار دهید .                                                                                                    |
| *SETUP PAGE:3* †+<br>1>NomiTap 2>ThisTap                                                                                                    | 15. صفحه رو به رو ظاهر می شود :                                                                                                    |
| 3>TC Type 4>TC Time<br>0>Print 9>Save                                                                                                    | کلید [3] را فشار دهید . (TC Type)                                                                                                    |
| *TC TYPE*<br>Set: HV SIDE<br>1>HV 2>LV<br>ESC>Back ENT>Set                                                                                         | صفحه رو به رو ظاهر می شود :<br>در این صفحه محل قرار گیری تپ چنجر مشخص می شود .<br>اگر تپ چنجر در سمت ولتاژ بالا قرار دارد ، کلید [1] را فشار دهید .<br>اگر تب چنجر در سمت ولتاژ باین قرار دارد ، کلید [2] را فشار دهید . |

در سطر دوم ، محل قرار گیری تپ چنجر را که بطور پیش فرض (HV SIDE) در نظر گرفته شده مشاهده می کنید . کلید [ENTER] را برای ذخیره آن فشار دهید .

| *SETUP PAGE:3* †↓<br>1>NomiTap 2>ThisTap<br>3>TC Type 4>TC Time<br>0>Print 9>Save | 16. صفحه رو به رو ظاهر می شود :<br>کلید [4] را فشار دهید . (TC Time)                                                                              |
|-----------------------------------------------------------------------------------|----------------------------------------------------------------------------------------------------|
| *TC TIME*<br>Ø Seconds                                                            | صفحه رو به رو ظاهر می شود :<br>دراین صفحه مدت زمان عملکرد تپ چنجر ( زمان لازم برای حرکت از<br>یک تپ به تپ کناری ) را بوسیله صفحه کلید وارد کنید . |
| ESC>Back ENT>Set                                                                  | محدوده این عدد بین 0 تا 99 ثانیه می باشد .<br>کلید [ENTER] را برای ذخیره آن فشار دهید .                                                           |

- نکته مهم :
- زمان تنظیم شده باید برابر و یا بیش از حداکثر زمان عملکرد تپ چنجر باشد .
  - در صورتیکه ترانسفورمر OLTC ندارد ، مقدار این عدد را صفر کنید .

| *SETUP PAGE:3* †↓<br>1>NomiTap 2>ThisTap                  | 17. صفحه رو به رو ظاهر می شود :<br>می توانید ادامه تنظیمات را انجام دهید . |
|-----------------------------------------------------------|----------------------------------------------------------------------------|
| 0>Print 9>Save                                            | کلید [ ↑ ] را فشار دهید .                                                  |
| *SETUP PAGE:4* †↓<br>1>StbTime 2>Stb%                     | 18. صفحه رو به رو ظاهر می شود :                                            |
| 0>Print 9>Save                                            | کلید [1] را فشار دهید . (StbTime)                                          |
|                                                           | صفحه رو به رو ظاهر می شود :                                                |
| *Stability Time*                                          | در این صفحه برای خاتمه دادن به اندازه گیری ، حداقل زمانی را که             |
| 5 <sub>.</sub> Seconds                                    | لازم است قرائت مقاومت پايدار و ثابت باشد را بوسيله صفحه كليد وارد          |
|                                                           | کنید . محدوده این عدد بین 5 تا 99 ثانیه می باشد .                          |
| ESU/Back ENI/Set                                          | کلید [ENTER] را برای ذخیره آن فشار دهید .                                  |
|                                                           |                                                                            |
| *SETUP PAGE:4* †↓<br>1>StbTime 2>Stb%<br>3>TimeOut 4>Temp | 19. صفحه رو به رو طاهر می شود :                                            |
| evenine svoave                                            | کلید [2] را فشار دهید . (Stb%)                                             |

| *Stability %*<br>0.5%                                                       | صفحه رو به رو ظاهر می شود :<br>در این صفحه برای خاتمه دادن به اندازه گیری ، سطح پایداری مقاومت<br>قابل قبول در یک دوره زمانی را بوسیله صفحه کلید وارد کنید . |
|-----------------------------------------------------------------------------|----------------------------------------------------------------------------------------------------|
| ESC>Back ENT>Set                                                            | محدوده این عدد بین 0.2 تا 0.9 درصد می باشد .                                                                                                    |
|                                                                             | کلید [ENTEK] را برای دخیره آن قشار دهید .<br>20 مند به مناله میشود.                                                                                          |
| *SETUP PAGE:4* †↓<br>1>StbTime 2>Stb%<br>3>TimeOut 4>Temp<br>0>Print 9>Save | 20. صفحه رو به رو طاهر می شود :<br>کلید [3] را فشار دهید . (TimeOut)                                                                                         |
| *Time Out*<br>10X                                                           | صفحه رو به رو ظاهر می شود :<br>در این صفحه برای خاتمه دادن به اندازه گیری ، ضریبی برای زمانی<br>که لازم است قرائت مقاومت پایدار و ثابت باشد(StbTime) ، تعیین |
| ESC>Back ENT>Set                                                            | و آن را بوسیله صفحه کلید وارد کنید .<br>محدوده این عدد بین 1 تا 99 می باشد .                                                                                 |
| ، متوقف و تخلیه سیم پیچ انجام می شود .                                      | در صورتی که در این بازه زمانی قرائت مقاومت پایدار نشود ، اندازه گیری<br>کلید [ENTER] را برای ذخیره آن فشار دهید .                                            |

- 21. صفحه رو به رو ظاهر می شود :
- کلید [4] را فشار دهید (Temp)

| *SETUP    | PAGE:4* | <b>†</b> ∔ |
|-----------|---------|------------|
| 1>StbTime | 2>Stb%  |            |
| 3>TimeOut | 4>Temp  |            |
| 0>Print   | 9>Save  |            |

اگر دمای مقاومت سیم پیچ ترانسفورماتور در زمان تست در دسترس باشد ، WR10 می تواند مقدار مقاومت معادل را در آن دما محاسبه کند (تصحیح مقادیر مقاومت) . اعمال ضریب دمایی ویژگی مفیدی است که به کاربر اجازه می دهد تا قرائت های میدانی را با مقادیر مقاومت ارائه شده از طرف سازنده مقایسه کند.

- نکته
- از سرویس خارج شدن ترانس حداقل 3 ساعت زمان گذشته باشد .
- دمای مایع عایقی باید پایدار شده باشد و اختلاف بین دمای بالا و پایین آن از 5 درجه سانتیگراد بیشتر نباشد .
  - درترانسفورماتور های بدون روغن ، به طور معمول دمای سیم پیچ همان دمای هوای اطراف فرض می شود.

\*Temperature\* صفحه رو به رو ظاهر می شود : Sensor: 38.4 در این صفحه دمایی را که مقاومت در آن اندازه گیری می شود ، در 2>Manual سطر دوم مشاهده می کنید . ENT>Set دما بر حسب درجه سانتیگراد می باشد . اگر از سنسوری که کانکتور آن روی پانل تعبیه شده برای قرائت دما استفاده می شود ، کلید [1] را فشار دهید . (Sensor) اگر در نظر دارید دما را بصورت دستی وارد کنید ، کلید [2] را فشار دهید . (Manual)

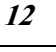

1>Sensor

SC>Back

| *Manual Temp*<br>25                   | <ul> <li>برای حالت دستی ، صفحه رو به رو ظاهر می شود :</li> <li>در این صفحه دمایی را که مقاومت در آن اندازه گیری</li> </ul> |
|---------------------------------------|----------------------------------------------------------------------------------------------------|
| FSC)Rack FNT)Sat                      | می شود را بوسیله صفحه کلید وارد کنید .<br>محدوده این عدد بین 40- تا 100 مے باشد .                                          |
|                                       | کلید [ENTER] را برای ذخیره آن فشار دهید .                                                                                  |
| 1. T                                  |                                                                                                    |
| *lemperature*<br>Manual: 25           | صفحه رو به رو ظاهر می شود :                                                                                                |
| 1>Sensor 2>Manual<br>ESC>Back ENT>Set | کلید [ENTER] یا [ESC] را بزنید .                                                                                           |
|                                       |                                                                                                    |
| *SETUP PAGE:4* †+                     | 22. صفحه رو به رو ظاهر می شود :                                                                                            |
| 1/StD/IMe 2/StD4<br>3)TimeOut 4)Teme  | می توانید ادامه تنظیمات را انجام دهید .                                                                                    |
| 0>Print 9>Save                        | کلید [ ↑ ] را فشار دهید .                                                                                                  |
|                                       |                                                                                                    |
| *SETUP PAGE:5* +                      | 23. صفحه رو به رو ظاهر می شود :                                                                                            |
| 1>RefTemp                             |                                                                                                    |
| 0>Print 9>Save                        | کلید [1] را فشار دهید . (RefTemp)                                                                                          |
|                                       | صفحه ، و به ، و ظاهر مي شود :                                                                                              |
| *Reference Temp*                      | رز . ارز ای از ای از<br>برای تصحیح مقادیر اندازه گیری شده در دمای فعلی نسبت به دمای                                        |
| ^ <b>)</b>                            | مرجع در گزارش تست ، در این صفحه دمای مرجع را بوسیله صفحه                                                                   |
| ESC>Back ENT>Set                      | کلید وارد کنید .                                                                                                    |
|                                       | محدوده این عدد بین 50- تا 200 می باشد .                                                                                    |
|                                       | کلید [EINTEK] را برای دخیره آن قشار دهید .                                                                                 |
| VCETHD DOCE SA                        | 24. در هر یک از صفحات تنظیم ( 1 تا 5 )                                                                                     |
| 1)RefTemp                             |                                                                                                    |
|                                       | برای پرینت تنظیمات ، کلید [0] را فشار دهید . (Print)                                                                       |
| 0>Print 9>Save                        | برای ذخیره تنظیمات در حافظه ، کلید [۷] را فشار دهید . (Save)                                                               |

با زدن كليد [9] ميتوانيد كليه تنظيمات انجام شده را در حافظه دستگاه ذخيره كنيد. 9 فضا برای ذخيره تنظيمات وجود دارد (9 ... Template 1 ) . شما ميتوانيد با كليدهای [↓ ↑] در صفحات Template از 1 تا 9 جابجا شويد .

\*TEMPLATE 1\* در صورتی که از قبل در فضای ذخیره انتخاب شده ، تنظیمی Ο ثبت نشده باشد صفحه رو به رو ظاهر می شود : EMPTY برای ذخیره تنظیمات در حافظه ، کلید [9] را فشار دهید . صفحه رو به رو به مدت کوتاهی بر روی نمایشگر باقی میماند. SETTING SAVED سپس به صفحه تنظیمات باز می گردد . در صورتی که از قبل در فضای حافظه انتخاب شده ، تنظیماتی Ο \*TEMPLATE 1\* ذخیره شده باشد صفحه رو به رو ظاهر می شود : **TAPS: 19** TC:HV Amper:10 Mater:Cu\_Cu برای باز نویسی تنظیمات در حافظه ، کلید [9] را فشار دهید . TEMPLATE: 1 صفحه رو به رو ظاهر می شود : IS NOT EMPTY در این صفحه برای تایید باز نویسی روی فضای حافظه OVERWRITE? انتخاب شده کلید [ENTER] را فشار دهید . ESC>No ENT>Yes صفحه رو به رو به مدت کوتاهی بر روی نمایشگر باقی میماند. SETTING SAVED سپس به صفحه تنظیمات باز می گردد . برای حذف تنظیمات از حافظه ، کلید [8] را فشار دهید . TEMPLATE: 1 صفحه رو به رو ظاهر می شود : DO YOU WANT TO در این صفحه برای تایید حذف تنظیمات از روی فضای DELETE? حافظه انتخاب شده كليد [ENTER] را فشار دهيد . ESC>No ENT>Yes سپس صفحه رو به رو ظاهر می شود : \*TEMPLATE 1\* مشاهده می کنید که فضای ذخیره انتخاب شده ، خالی EMPTY شده است.

#### 4-3 بارگذاری تنظیمات

در صورتی که تنظیماتی را از قبل ذخیره کردهاید و یا ترانسی را تست کرده باشید ، میتوانید مجددا از آن تنظیمات برای تست ترانسهای مشابه استفاده نمایید.

دو راه برای بار گذاری تنظیمات وجود دارد:

Template بار گذاری تنظیمات از 4-3-1

1. از صفحه اصلی شروع کنید

کلید [3] را فشار دهید . (Setting)

2. صفحه رو به رو ظاهر می شود :

كليد [2] را فشار دهيد . (Load From Template

صفحه رو به رو ظاهر می شود : با کلیدهای [↓ ↑] یکی از فضاهای ذخیره تنظیمات (TEMPLATE 1 ... 9) را انتخاب کنید . کلید [ENTER] را برای بارگذاری تنظیمات فشار دهید .

صفحه رو به رو به مدت کوتاهی بر روی نمایشگر باقی میماند.

1400/02/15 09:36:45 1>Test 4>WiFi 2>Memory 3>Settin9

| 1>Test Set<br>2>Load Fro<br>3>Load Fro<br>4>Time | up<br>m Template<br>m Memory |
|--------------------------------------------------|------------------------------|
|--------------------------------------------------|------------------------------|

| *TEMPLATE   | 1*             |
|-------------|----------------|
|             | <b>TAPS:19</b> |
| Imper:10    | TC:HV          |
| later:Cu_Cu |                |

TEMPLATE LOADED

بعد از بارگذاری تنظیمات ، در بخش Test Setup می توانید کلیه تنظیمات را مشاهده و آنها را ویرایش کنید .

#### 4-3-2 بار گذاری تنظیمات از حافظه تستهای ذخیره شده ( MEMORY )

از صفحه اصلی شروع کنید

کلید [3] را فشار دهید . (Setting)

| 1400/02/15<br>1>Test<br>2>Memory<br>3>Setting | 09:36:45<br>4>WiFi |
|-----------------------------------------------|--------------------|
| Sysecume                                      |                    |

2. صفحه رو به رو ظاهر می شود :

كليد [3] را فشار دهيد . (Load From Memory)

صفحه رو به رو ظاهر می شود : این صفحه شامل اطلاعات زیر است: سطر اول شماره تست ثبت شده سطر دوم نام ترانس تست شده سطر سوم نام محل تست سطر چهارم شماره سریال ترانس

1>Test Setup 2>Load From Template 3>Load From Memory 4>Time

| *LOAD MEMORY:  | 1 | * |
|----------------|---|---|
| TRANS NAME     |   |   |
| TRANS LOCATION |   |   |
| SERIAL NUMBER  |   |   |

با کلیدهای [↓ ↑] یکی از تستها را انتخاب نمایید. کلید [ENTER] را برای بارگذاری تنظیمات مربوط به آن تست فشار دهید.

صفحه رو به رو به مدت کوتاهی بر روی نمایشگر باقی میماند.

### MEMORY LOADED

#### 4-4 تنظیم ساعت و تاریخ دستگاه

از صفحه اصلی شروع کنید

کلید [3] را فشار دهید . (Setting)

2. صفحه رو به رو ظاهر می شود :

کلید [4] را فشار دهید . (Time)

صفحه رو به رو ظاهر مي شود :

ابتدا باید پسوردی را که از قبل ثبت شده وارد نمایید ، در صورتی که هیچ پسوردی ایجاد نکردهاید فقط کلید [ENTER] را فشار دهید .

.3 صفحه رو به رو ظاهر می شود :

| 1400/02/15<br>1>Test<br>2>Memory<br>3>Settin9 | 09:36:45<br>4>WiFi |
|-----------------------------------------------|--------------------|
|                                               |                    |

1>Test Setup 2>Load From Template 3>Load From Memory 4>Time

\*PASSWORD\*

 $\sim$ 

ESC>Back

ENT>0k

\*TIME\* 1>Set Time 2>Time Mode 3>Chan9e Password رای تنظیم زمان ، کلید [1] را فشار دهید . (Set Time)

صفحه رو به رو ظاهر می شود : نشانگر (^) را با کلیدهای [↓ ↑] حرکت داده و در زیر عدد مورد نظر قرار دهید ، سپس مقدار دلخواه را وارد کنید. کلید [ENTER] را برای ذخیره آن فشار دهید .

رای تنظیم نوع تاریخ ، کلید [2] را فشار دهید . (Time Mode)

برای نمایش تاریخ بصورت شمسی ، کلید [1] را فشار دهید . (Solar) برای نمایش تاریخ بصورت شمسی ، کلید [2] را فشار دهید . (Christ) کلید [2] را فشار دهید . (ENTER] یا [ESC] را بزنید .

برای تغییر رمز عبور ، کلید [3] را فشار دهید .(Change Password)
 توجه: این رمز عبور فقط برای تنظیمات ساعت و تاریخ دستگاه میباشد.
 سفحه رو به رو ظاهر می شود :
 در این صفحه یک رمز عبور ، حداکثر تا 10 رقم را بوسیله صفحه رو به رو آنرا به خاطر بسپارید.
 کلید وارد کرده و آنرا به خاطر بسپارید.
 کلید [ENTER] را برای ذخیره آن فشار دهید .
 The new Password is در سطر دوم ، رمز جدیدی را که وارد شده مشاهده می کنید .

برای بازگشت به صفحه TIME یک کلید دلخواه را فشار دهید .

\*SET TIME\*

2021/03/12

ESC>Back

14:37

ENT>Set

Please Remember it!

Press any key

#### 5 انجام تست

#### توجه !

- دستورالعمل های ایمنی را رعایت کنید .
  - از صفحه اصلی شروع کنید

کلید [1] را فشار دهید . (Test)

- 2. صفحه رو به رو ظاهر می شود :
- کلید [1] را فشار دهید . (Trans Test)
  - .3 صفحه رو به رو ظاهر می شود :

🛠 توجه :

- قبل از آغاز تست باید تنظیمات تست را انجام دهید.
  - از صحت اتصالات مطمئن شوید .

كليد [ACT] را براى شروع تست فشار دهيد . (Start Test)

در سطر دوم ، نام سیم پیچی را که برای تست با توجه به گروه برداری در نظر گرفته شده ، مشاهده می کنید . در سطر سوم ، شماره تپی را که تست می شود ، مشاهده می کنید .

4. در هنگام تست صفحه رو به رو مشاهده می شود :

\*Transformer Test\* ← Windin9:1U\_1N ↓↑TAP:1

ACT> Start Test

Back

\*\*\*\* TEST \*\*\*\* > Trans Test : > Dema9netize

1400/02/15

3>Settin9

1>Test 2>Memory 09:36:45

4>WiFi

A: 10.000 V: 20.463801 TAP: 1 R: 2.0463801

بطور مداوم می توانید ، در سطر اول جریانی را که در حال تزریق به سیم پیچ است و در سطر دوم ولتاژ دو سر سیم پیچ را مشاهده نمایید . بعد از اینکه جریان به مقدار تنظیم شده رسید ، اندازه گیری مقاومت شروع خواهد شد . اندازه گیری به محض پایدار شدن مقاومت (شرایطی که بوسیله پارامتر های Stb Time و Stb تنظیم می شود) خاتمه می یابد و مقادیر بطور خودکار ذخیره می شود . اگر تپ چنجر ندارد
 بعد از قرائت و ذخیره مقادیر ، تخلیه سیم پیچ (Discharge) بطور خودکار انجام می شود .
 توجه
 هیچ کابل و گیره ای را تا وقتی که تخیله به پایان نرسیده و چراغ روی پانل خاموش نشده است جدا نکنید .

صفحه رو به رو ظاهر می شود : بعد از نمایش این صفحه ، با توجه گروه برداری تنظیم شده ، باید گیره های تست را از روی سیم پیچ تست شده جدا و به سیم پیچی که در سطر دوم به آن اشاره شده ، متصل کنید . کلید [ACT] را برای شروع تست روی سیم پیچ دیگر فشار دهید . کلید [→] برای انتخاب سیم پیچ دلخواه با توجه گروه برداری می باشد .

با تپ چنجر DETC
 بعد از قرائت و ذخیره مقادیر ، تخلیه سیم پیچ (Discharge) بطور خودکار انجام می شود .
 توجه
 هیچ کابل و گیره ای را تا وقتی که تخیله به پایان نرسیده و چراغ روی پانل خاموش نشده است جدا نکنید .

\*Transformer Test\* + Windin9:1U\_1N +†TAP:2 ACT> Start Test

صفحه رو به رو ظاهر می شود : در این صفحه ، سیم پیچ یا فاز نسبت به تست قبلی تغییر نمی کند و فقط تپ را روی ترانسفورمر ، متناظر با شماره تپی که در سطر سوم درج شده جا به جا کنید

کلید [ACT] را برای شروع تست روی تپ جدید فشار دهید . کلید [←] برای انتخاب سیم پیچ دلخواه با توجه گروه برداری می باشد . کلید های [↑↓] برای انتخاب تپ دلخواه می باشد . بعد از اینکه تست روی تمام تپ های یک سیم پیچ انجام شد ، با توجه گروه برداری تنظیم شده ، باید گیره های تست را از روی سیم پیچ تست شده جدا و به سیم پیچی که در سطر دوم به آن اشاره شده ، متصل کنید .

با تپ چنجر OLTC
 با تپ چنجر OLTC
 توجه
 هیچ کابل و گیره ای را تا وقتی که سیم پیچ تخیله و چراغ روی پانل خاموش نشده است جدا نکنید .

بعد از قرائت و ذخیره مقادیر تپ فعلی به خاطر تسریع در روند تست ، بدون اینکه تزریق جریان متوقف شود با توجه به تنظیمات تپ چنجر ، تپ تغییر می کند .

کلید [ACT] را برای شروع تست روی سیم پیچ جدید فشار دهید . ۰ نکته :

- بعد از تست روی تمام تپ های سیم پیچ اول ، تپ چنجر روی بالا ترین موقعیت خود قرار می گیرد . به همین
   خاطر ، تست روی سیم پیچ دوم از بالاترین موقعیت شروع و در پایین ترین موقعیت خاتمه یافته و به دنبال
   آن برای سیم پیچ سوم از پایین ترین موقعیت تست آغاز می شود .
- بوسیله کلید های  $[\rightarrow]$  و  $[\uparrow\downarrow]$  می توانید سیم پیچ و تپ دلخواه خود را با توجه به گروه برداری و تعداد تپ ، انتخاب کنید . البته توجه داشته باشید که اگر بطور مثال شماره تپ را روی عدد 5 قرار دهیم ، تپ های 1 تا 4 تست نمی شوند و تست از تپ 5 تا انتها انجام می شود .

## 6 مغناطیس زدایی (Demagnetization)

مغناطیس زدایی با اعمال ولتاژ و تزریق جریان DC در دو جهت بطور متناوب جهت کاهش حالت مغناطیسی هسته انجام می شود. جریان به طور معمول با جریان اعمال شده در آخرین تست یکسان انتخاب می شود و باید بالاتر از سطح اشباع DC سیم پیچ باشد (معمولاً 1٪ جریان نامی سیم پیچ) . مغناطیس زدایی معمولاً در سمت HV ترانسفورماتور و در فاز با کمترین جریان تحریک (ساق میانی برای سربندی YN ) انجام می شود. برای سربندی های فاقد نول ، اتصال مغناطیس زدایی فاز به فاز می باشد . 1. از صفحه اصلی شروع کنید

 Trans Test.
 (Test).

 \*\*\*\*\* TEST \*\*\*\*\*
 2

 1 > Trans Test.
 (Demagnetize

 2 > Demagnetize
 (Demagnetize).

 2 > Demagnetize
 (Demagnetize).

 2 > Demagnetize
 (Demagnetize).

 2 > Demagnetize
 (Demagnetize).

 2 > Demagnetize
 (Demagnetize).

 2 > Demagnetize
 (Demagnetize).

 2 > Demagnetize
 (Demagnetize).

 3 > Setting
 (Demagnetize).

 2 > Demagnetize
 (Demagnetize).

 3 > Setting
 (Demagnetize).

 3 > Demagnetize
 (Demagnetize).

 3 > To Start Demagnetize
 (ACT).

 3 > Demagnetize
 (Demagnetize).

 3 > Demagnetize
 (Demagnetize).

 3 > Demagnetize
 (Demagnetize).

 3 > Demagnetize
 (Demagnetize).

 3 > Demagnetize
 (Demagnetize).

 3 > Demagnetize
 (Demagnetize).

 3 > Demagnetize
 (Demagnetize).

 3 > Demagnetize
 (Demagnetize).

 3 > Demagnetize
 (Demagnetize).

 3 > Demagnetize
 (Demagnetize).

 3 > Demagnetize
 (Demagnetize).<

20

 .4 صفحه رو به رو ظاهر می شود : \* Demagnet Process \* در این صفحه ، سطر دوم جریانی را که در حال تزریق به سیم پیچ است و سطر سوم ولتاژ دو سر سيم پيچ ، سطر چهارم جهت اعمال جريان به سيم پيچ را نشان مي دهد .

> بعد از اینکه جریان به مقدار تنظیم شده رسید ، تخلیه سیم پیچ (Discharge) انجام می شود و دوباره جریانی برابر با مقدار قبل ولی در جهت مخالف به سیم پیچ تزریق می گردد .

این روند شارژ و دشارژ سیم پیچ در دو جهت ، متناسب با مقدار جریان در چند نوبت تکرار شده و در هر نوبت درصد مشخصی از مقدار جریان کاهش می یابد . تا هنگامی که جریان به صفر برسد .

#### 7 گزارش تست

دستگاه WR10 می تواند تا 72 گزارش تست را در خود ذخیره کند . هر گزارش می تواند شامل نتایج تست روی سیم پیچ های ورودی و خروجی یک ترانسفورماتور سه فاز در تمام تپ ها باشد . با کلیدهای [↓ ↑] می توانید تمام گزارش های تست را با اطلاعاتی مختصر از هر تست ، روی صفحه مشاهده نمایید . در هر یک از صفحات گزارش ، می توانید با زدن کلید [0] از کل گزارش پرینت بگیرید .

برای مشاهده گزارش هر تست ، مراحل زیر را دنبال کنید :

1. از صفحه اصلی شروع کنید

كليد [2] را فشار دهيد . (Memory)

.2

| ~~~~~~~~                                   |                         |                                                                 |
|--------------------------------------------|-------------------------|-----------------------------------------------------------------|
|                                            |                         |                                                                 |
| *Memory                                    | 12*                     | صفحه رو به رو ظاهر می شود :                                     |
| 10/03/20                                   | 11:30:45                |                                                                 |
| nc nama                                    | *********               | در این صفحه اطلاعات مختصری از آخرین گزارش ذخیره شده در          |
| ans name<br>.at.ion                        |                         | حافظه را مشاهده می کنید .                                       |
| · · · · · · · · · · · · · · · · · · ·      |                         | این اطلاعات شامل:                                               |
| سطر اول شماره محل ذخیره گزارش تست در حافظه |                         |                                                                 |
| سطر دوم تاریخ و ساعت تست                   |                         |                                                                 |
| سطر سوم نام ترانس تست شده                  |                         |                                                                 |
|                                            |                         | سطر چهارم نام محل تست                                           |
| 0] را فشار دهید .                          | گرفتن از گزارش ، کلید [ | با کلیدهای [\ ]] گزارش تست دلخواه را انتخاب نمایید . برای برینت |

| * Dema9net | . Process * |
|------------|-------------|
| Amper: 15. | 000         |
| Volt : 30. | 000         |
| Direction: | Reverse     |

Amper: 15.000 Volt : 30.000 Direction: Direct

| * Dema9net | Process * |
|------------|-----------|
| Amper: 15. | 000       |
| Volt : 30. | 000       |
| Direction: | Reverse   |

1400/02/15 09:36:45 1>Test 4>JJiFi

2>Memory >Setting

140Tra

برای مشاهده کامل گزارش انتخاب شده ، کلید [7] را فشار دهید .

| Report HV  | Tap:1 |
|------------|-------|
| A:1.224500 | 0 %   |
| B:1.225000 | 0.1 % |
| C:1.225800 | 0 %   |

در سمت راست سطر سوم ، مقدار انحراف مقاومت سیم پیچ ها نسبت به هم بصورت درصد مشاهده می شود . این پارامتر بوسیله فرمول زیر محاسبه می شود :

 $Resistance \ variation = \frac{(max \ measured \ resistance - \ min \ measured \ resistance)}{Avg \ measured \ resistance} * 100$ 

بوسیله کلید های [↓ ↑] می توانید گزارش تست روی تپ های دیگر را مشاهده کنید . برای پرینت از گزارش ، کلید [0] را فشار دهید .

برای حذف گزارش انتخاب شده ، کلید [8] را فشار دهید .

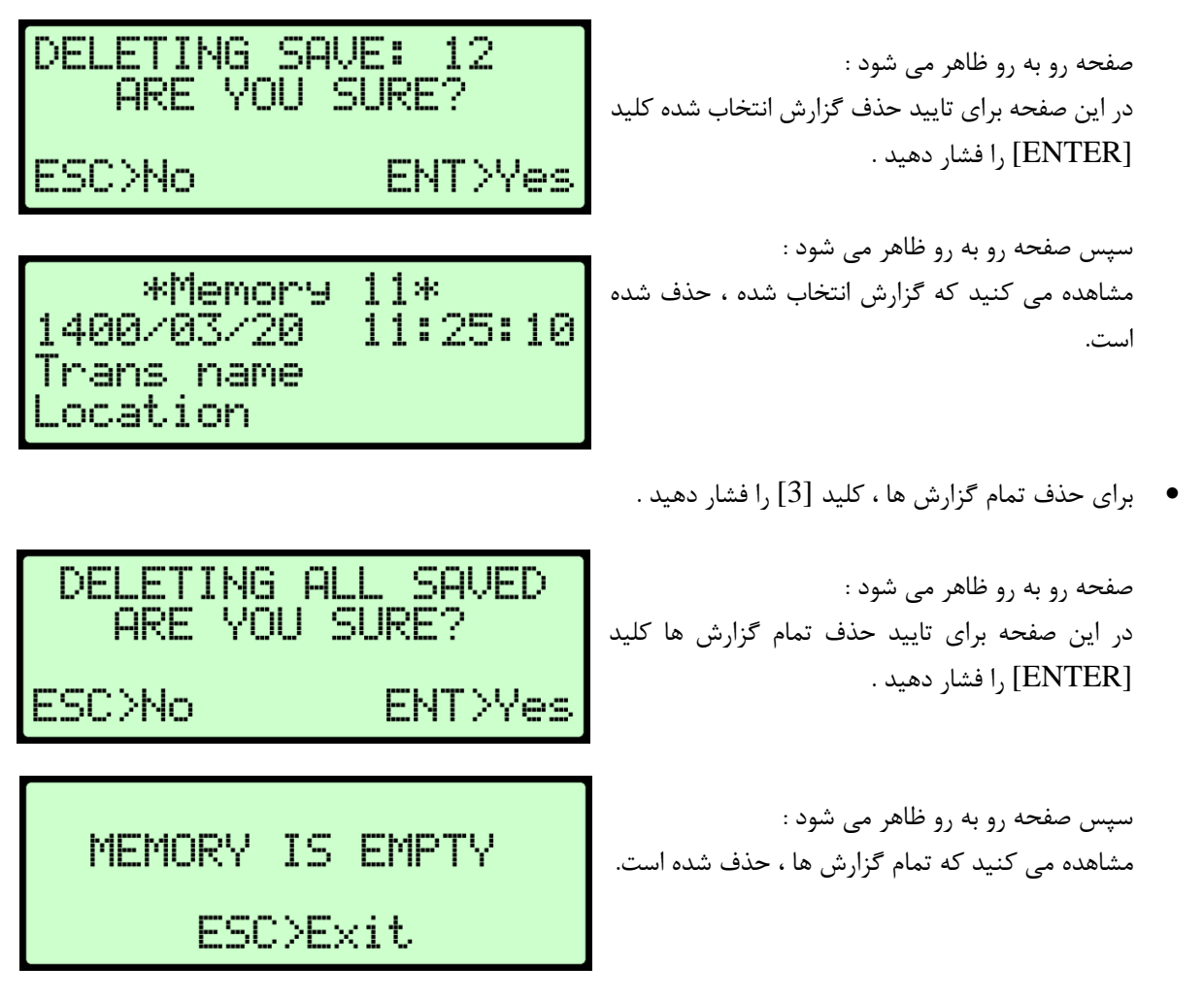

برای بازگشت به صفحه اصلی ، کلید [ESC] را فشار دهید .

#### 8 نکات

بعد از روشن کردن دستگاه ، قبل از اینکه صفحه اصلی ظاهر شود ، در صورت پر بودن حافظه برای ذخیره گزارش تست جدید ،
 صفحه رو به رو ظاهر می شود :

یک کلید دلخواه را برای مشاهده صفحه اصلی ، فشار دهید .

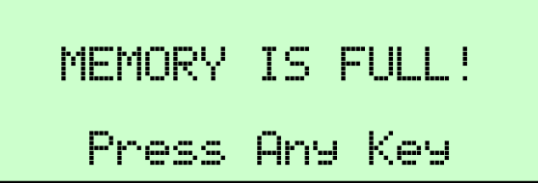

برای بر طرف کردن این پیغام باید در بخش گزارش تست (Memory) تعدادی از گزارش ها حذف یا بصورت یکجا تمام گزارش ها را حذف کنید .

هنگام بار گذاری تنظیمات از حافظه تستهای ذخیره شده ، در صورت خالی بودن حافظه ، صفحه رو به رو ظاهر می شود :

یک کلید دلخواه را برای بازگشت به صفحه تنظیمات ، فشار دهید

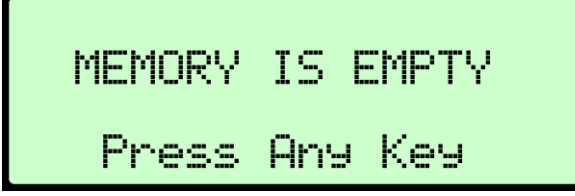

قبل از شروع تست جدید ، پیغام زیر اعلام می کند که حافظه دستگاه پر شده است و گزارش تست ذخیره نمی شود .

برای ادامه دادن به تست ، با توجه به این نکته که گزارش آن ذخیره نمی شود ، کلید [ENTER] را فشار دهید .

| MEMORY IS F   | ULL!    |
|---------------|---------|
| REPORT WILL N | OT SAVE |
| CONTINUE      | ?       |
| ESC>No        | ENT>Yes |

برای بر طرف کردن این پیغام باید در بخش گزارش تست (Memory) تعدادی از گزارش ها حذف یا بصورت یکجا تمام گزارش ها را حذف کنید .

قبل از شروع تست جدید ، اگر کلید [ESC] را فشار دهید ، پیغام زیر ظاهر می شود :

برای خارج شدن از تست ، کلید [ENTER] را فشار دهید . برای ادامه دادن به تست ، کلید [ESC] را فشار دهید .

ESC>No Enter>Yes

PLEASE WAIT

Do You Want To Exit?

 در صورت تغییر تپ بوسیله کلیدهای [\ ↑] صفحه زیر ظاهر می شود :
 TAP CHANGER IS WORKING
 این صفحه به مدت ، مقدار زمانی که برای TC Time در نظر گرفته شده به نمایش در می آید .

| TAP NUMBER:                                              | سپس صفحه رو به رو ظاهر می شود :                                                                                         |
|----------------------------------------------------------|----------------------------------------------------------------------------------------------------|
| 2                                                        | در این صفحه شماره تپ جدید مدت کوتاهی بر روی نمایشگر باقی<br>میماند.                                                     |
| می شود :                                                 | <ul> <li>در هنگام تست، اگر کلید [ESC] را فشار دهید، پیغام زیر ظاهر م</li> </ul>                                         |
| Do You Want To Stop?                                     | در این صفحه<br>برای متوقف کردن تست ، کلید [ENTER] را فشار دهید .                                                        |
| ESC:No ENT:Yes                                           | برای ادامه دادن به تست ، کلید [ESC] را فشار دهید .                                                                      |
| A: 15.000<br>V: 35.013567<br>Dischar9in9<br>R: 2.3342378 | در صورت متوقف کردن تست ، صفحه رو به ظاهر می شود :<br>در این صفحه ، شما می توانید روند دشارژ سیم پیچ را مشاهده<br>کنید . |